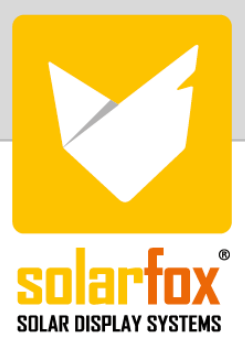

## Manual

Data connection with SMA Sunnyportal and SMA Ennex OS Portal

SMA provides plant owners with various systems for plant monitoring (PV monitoring). The plant data is transmitted to the SMA Sunny Portal or the SMA Ennex OS Portal. Special web-based data interfaces are required so that this data can be retrieved by third-party systems such as SOLARFOX®. This means that there is server-based communication between SOLARFOX® and SMA in which the required raw data is transmitted automatically. SMA has introduced a chargeable interface for this data retrieval. In order to ensure the simplest and most customerfriendly process possible for system operators and installers, SOLARFOX® covers the connection of the system and the billing in one process.

You can request a cost overview under the following link:

https://www.solar-fox.com/en/price-request-en-1-2.html

## Connection of SOLARFOX® to SMA Sunny Portal and SMA Ennex OS

**Step 1:** Log in to the SOLARFOX® online administration at <u>https://show.solar-fox.com</u> with your user name and password.

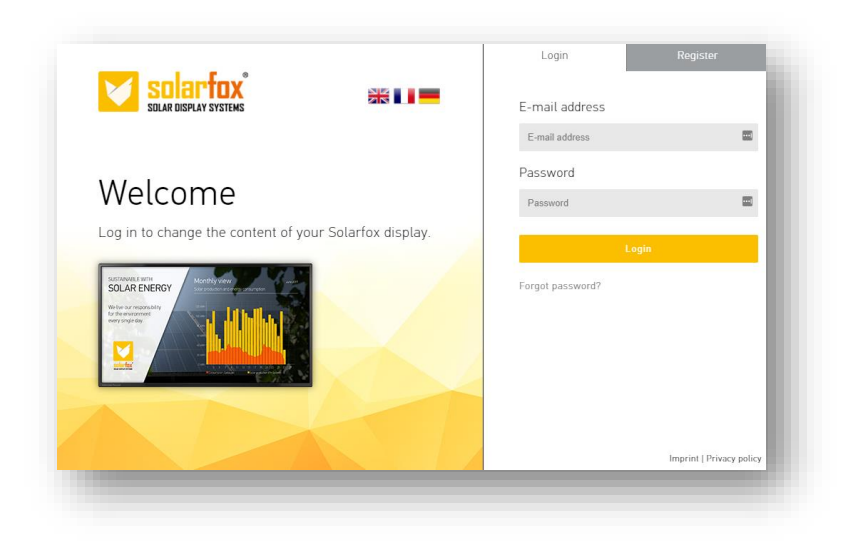

Click on "Add data source" or the "Plus icon" in the left side menu.

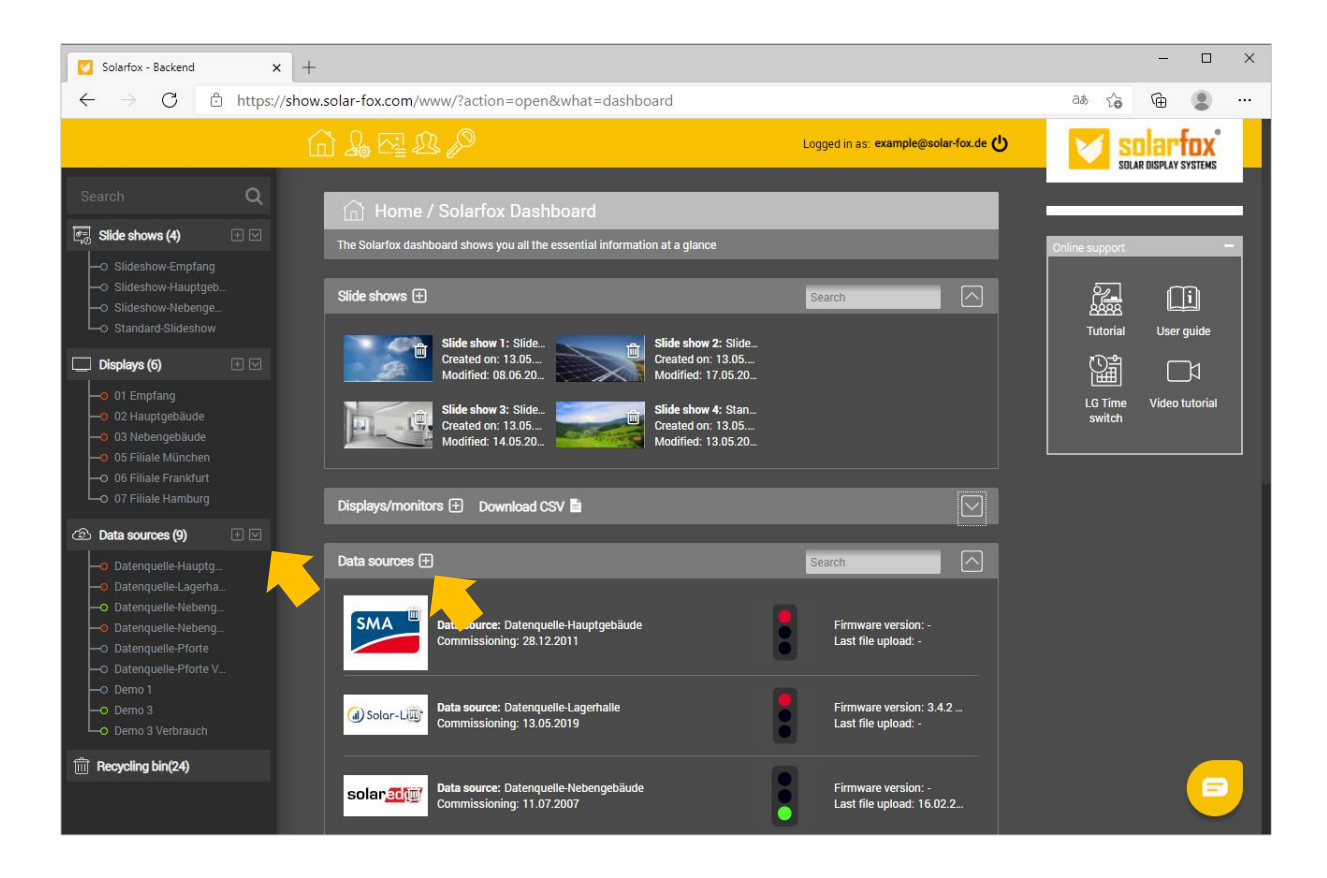

**Step 2:** Select "SMA Sunny Portal and SMA Ennex OS Portal" and then click on the "SMA Login" button.

| SMA                                                                                                    | SMA Monitoring Systems<br>Hersteller: SMA AG | SMA Sunny Portal<br>SMA ennexOS Portal | <ul> <li>Stromertrag</li> <li>Stromverbrauch</li> <li>Energieautarkie</li> <li>Batterie-Speicher</li> </ul> | WENIGER |  |  |
|----------------------------------------------------------------------------------------------------|----------------------------------------------|----------------------------------------|----------------------------------------------------------------------------------------------------|---------|--|--|
| SMA Sunny Portal und SMA En                                                                                                    | nex OS Portal                                |                                        |                                                                                                    | Û       |  |  |
| Anbindung via SMA API<br>Der serverseitige Datenbezug vom SMA Ennex OS Portal sowie vom SMA Sunny Portal ist kostenpflichtig. Eine kostenfreie Basisvariante gibt es nicht. Damit SOLARFOX® Ihre Energiedaten<br>von den SMA Portalen abrufen kann, muss eine jährliche Gebühr an SMA entrichtet werden. Diese Gebühr wird über die SOLARFOX®-Systeme im Zuge der Einrichtung der Datenquelle<br>automatisch abgerechnet und erfordert eine Kreditkarte oder ein Paypal-Konto. Eine Kostenübersicht finden Sie unter der folgenden Webseite:<br>https://www.solarfox.com/en/sma-monitoring.html |                                              |                                        |                                                                                                    |         |  |  |
| C Schritt-für-Schritt Anleitung                                                                                                    |                                              |                                        |                                                                                                    |         |  |  |
| SMA ANMELDUNG                                                                                                    |                                              |                                        |                                                                                                    |         |  |  |

Step 3: Log in with your SMA access data.

| log in                                         |                 |
|------------------------------------------------|-----------------|
| Username or email                              |                 |
| Please enter your SMA username                 |                 |
| Password                                       |                 |
| Please enter your SMA password                 |                 |
| You can log in with your Sunny Portal account. |                 |
|                                                | Forgot Password |
|                                                | Log In          |
|                                                |                 |

**Step 4:** Confirm the data retrieval by the SOLARFOX® systems. To do this, click on "Permit access"

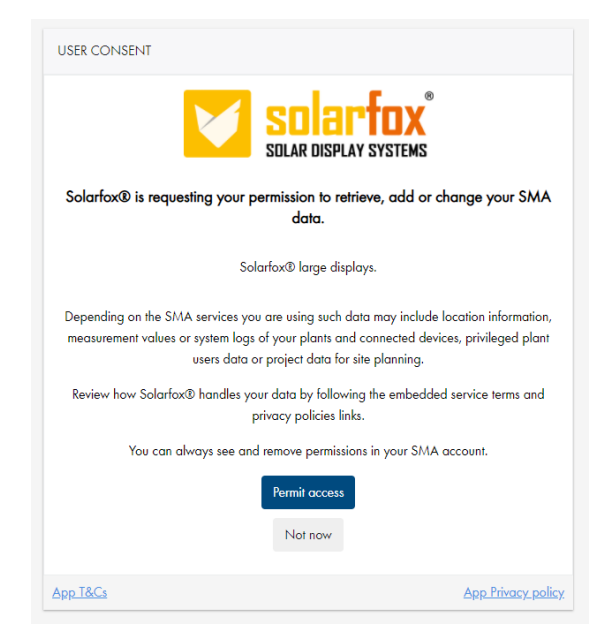

**Step 5:** Enter a name for your data source and select the desired plant that you want to add to the SOLARFOX® system. Confirm with "Next".

| System                            | Hersteller                                                                                                    | Schnittstellen                         | Daten                                                                                                    | Details  |  |  |  |
|-----------------------------------|----------------------------------------------------------------------------------------------------|----------------------------------------|----------------------------------------------------------------------------------------------------|----------|--|--|--|
| SMA                               | SMA Monitoring Systems<br>Hersteller: SMA AG                                                                                                    | SMA Sunny Portal<br>SMA ennexOS Portal | <ul> <li>Stromertrag</li> <li>Stromverbrauch</li> <li>Energieautarkie</li> <li>Batterie-Speicher</li> </ul> | WENIGER  |  |  |  |
| SMA Sunny Portal und SMA En       | nex OS Portal                                                                                                    |                                        |                                                                                                    | <b>A</b> |  |  |  |
| Anbindung via SMA API             |                                                                                                    |                                        |                                                                                                    |          |  |  |  |
| Bezeichnung der Datenquelle: *    | ezeichnung der Datenquelle: * Datenquellenbezeichnung                                                                                                    |                                        |                                                                                                    |          |  |  |  |
| Die Bezeichnung der Datenquelle   | Die Bezeichnung der Datenquelle ist der Anzeigename Ihrer Datenquelle in der Onlineverwaltung bzw. in der Slideshow. (Beispiel: "PV-Anlage Produktionshalle") |                                        |                                                                                                    |          |  |  |  |
| Vorhandene Datenquellen: *        |                                                                                                    |                                        |                                                                                                    |          |  |  |  |
| * Bitte wählen Sie die gewünschte | Anlage aus den im Ennex OS Portal registrierten Date                                                                                                    | enquellen aus.                         |                                                                                                    |          |  |  |  |
| WEITER                            |                                                                                                    |                                        |                                                                                                    |          |  |  |  |

**Step 6:** In order for the asset to be added to your account, you must go through the purchase and payment process. Unless you have already purchased a subscription for your asset. In that case, please proceed to step 7. To start the purchase process click the "Purchase Subscription" button. This will automatically open a new browser window or tab in your browser. After completing the payment process, you will receive a Digital Order ID. Copy this to the clipboard. Alternatively, you can print it out or write it down. An invoice will be sent to you automatically by mail. The Digital Order ID will be sent to you in a separate mail.

| (subscription)                                                                                                    | pv system with 0-50 kWp                                                                    | SMA                                    |                                                         |                                  |                               |                          |
|----------------------------------------------------------------------------------------------------|--------------------------------------------------------------------------------------------|----------------------------------------|---------------------------------------------------------|----------------------------------|-------------------------------|--------------------------|
| Data-update-service for direct data retrieval of ene:<br>SMA Sunnyportal. Please note that this is an annu-<br>unless you cancel the subscription. | rgy data (15-minute interval) from the SMA<br>al subscription. The costs are automatically | ennexOS Portal and<br>billed annually, |                                                         |                                  |                               |                          |
| One year subscription x 1<br>Tax (19%)                                                                                                    |                                                                                            | 201-001-0<br>11-021-0                  |                                                         |                                  |                               |                          |
| Total                                                                                                    |                                                                                            |                                        |                                                         |                                  |                               |                          |
| E-Mail (for invoice receipt): * simon@sunshine.com                                                                                                 | Oursed server 1                                                                            | ~                                      | I hereby confirm that I a<br>or digital product is purc | n an enfrepreneur or a vicarious | agent of a company and confir | m that the purchased ser |
| Simon                                                                                                    | Sunshine                                                                                   |                                        | Card number                                             |                                  |                               |                          |
| Company name / Organisation: *                                                                                                    |                                                                                            |                                        | 1234 5578 0012 3455                                     |                                  |                               |                          |
| Solar Energy AG                                                                                                    |                                                                                            |                                        | 1234 3070 3012 3430                                     |                                  |                               |                          |
| Street: *                                                                                                    |                                                                                            | House number: *                        | Expiry date                                             |                                  | cvc/cvv                       |                          |
| Sunstreet                                                                                                    |                                                                                            | 55                                     | MM/YY                                                   |                                  |                               |                          |
| ZIP: * City: *                                                                                                    |                                                                                            |                                        |                                                         |                                  |                               |                          |
|                                                                                                    |                                                                                            |                                        |                                                         | 🔒 Pay                            | €34.51                        |                          |
| Country: *                                                                                                    |                                                                                            |                                        |                                                         |                                  |                               |                          |

**Step 7:** Now close the payment processing window and switch back to the SOLARFOX<sup>®</sup> online administration in the browser. Insert the Digital Order ID in the corresponding form field.

| SMA Sunny Portal und SMA Ennex                                                                                                    | OS Portal                                                                                |                                                                                                    |                                                                                | Û |
|----------------------------------------------------------------------------------------------------|------------------------------------------------------------------------------------------|----------------------------------------------------------------------------------------------------|--------------------------------------------------------------------------------|---|
| Anbindung via SMA API                                                                                                    |                                                                                          |                                                                                                    |                                                                                |   |
| Bezeichnung der Datenquelle: *                                                                                                    | SMA                                                                                      |                                                                                                    |                                                                                |   |
| Die Bezeichnung der Datenquelle ist o<br>Produktionshalle")                                                                         | ler Anzeigename Ihrer Date                                                               | nquelle in der Onlineverwaltung b                                                                    | ızw. in der Slideshow. (Beispiel: "PV-Anlage                                   |   |
| Vorhandene Datenquellen: *                                                                                                    |                                                                                          | RESET                                                                                                |                                                                                |   |
| * Bitte wählen Sie die gewünschte An<br>WEITER                                                                                      | lage aus den im Ennex OS l                                                               | Portal registrierten Datenquellen a                                                                  | aus.                                                                           |   |
| Digital-Order-ID: *                                                                                                    | Digital-Order-ID                                                                         | ABONNEMENT ERWERBEN                                                                                  |                                                                                |   |
| * Bitte geben Sie Ihre Digital-Order-ID                                                                                             | an, welche Sie über den Zal                                                              | hlungsprozess erworben haben.                                                                        |                                                                                |   |
| Hinweis: Nach Abschluss des Zahlung<br>Rechnung. Sollten Sie keine E-Mail er<br>Digital-Order-ID zudem am Bildschim<br>DATEN PRÜFEN | psprozesses erhalten Sie ei<br>halten haben, prüfen Sie bi<br>n angezeigt und kann gedru | ine E-Mail mit Ihrer Digital-Order-<br>itte Ihren SPAM-Ordner. Nach Abs<br>ıckt oder notiert werden. | ID sowie eine weitere E-Mail mit der<br>schluss des Zahlungsprozesses wird die |   |

**Step 8:** The SMA plant has now been added to your account and you can add the data source to the desired slideshow. To do this, call up the start page of the SOLARFOX® online administration and drag and drop the data source onto the desired slideshow while holding down the left mouse button. Then release the mouse button.